## 【050 plus for Biz / W-mode】ご利用までの流れ

この度は050 plus for Biz / W-modeにお申し込みいただき、ありがとうございます。本マニュアルは050 plus for Biz / W-modeご利用 の方を対象に、アプリをダウンロードしてから、サービスご利用までの流れを記載しております。(※本マニュアルは050 plus for Biz対 応端末を対象としたマニュアルになります。対象端末は弊社HP、別紙ユーザマニュアルをご覧下さい。)

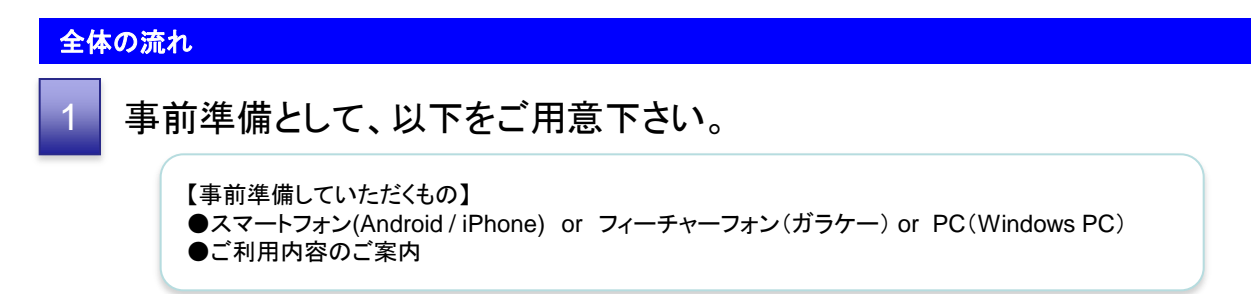

以下の参照ページをご覧になり、端末設定を行って下さい。 (端末種別により設定が異なります。)

### ■ご自身の端末が「Android」の方

| 手順    | 【Step1】    | 【Step2】 | 【Step3】  | 【Step4】   |
|-------|------------|---------|----------|-----------|
|       | アプリのダウンロード | アプリの設定  | アプリの通話発信 | 携帯電話モード設定 |
| 参照ページ |            | P.2     |          | P.3       |

■ご自身の端末が「iPhone」の方

| 手順    | 【Step1】    | 【Step2】 | 【Step3】  | 【Step4】   |
|-------|------------|---------|----------|-----------|
|       | アプリのダウンロード | アプリの設定  | アプリの通話発信 | 携帯電話モード設定 |
| 参照ページ |            | P.4     |          | P.5       |

### ■ご自身の端末が「フィーチャーフォン(ガラケー)」の方

| 手順    | 【Step1】<br>転送設定(WEBカスコン) |     | 【Step2】<br>発信方法 |
|-------|--------------------------|-----|-----------------|
| 参照ページ |                          | P.6 |                 |

※050 plus for Bizのみご利用の方は、上記Android/iPhone設定の【Step1】~【Step3】のみ設定して下さい。

### ■ご自身の端末が「Windows PC」の方

| 手順    | 【Step1】    | 【Step2】 | 【Step3】  |
|-------|------------|---------|----------|
|       | アプリのダウンロード | アプリの設定  | アプリの通話発信 |
| 参照ページ |            | P.9     |          |

### 【050 plus for Biz / W-mode(Android版)】ご利用までの流れ

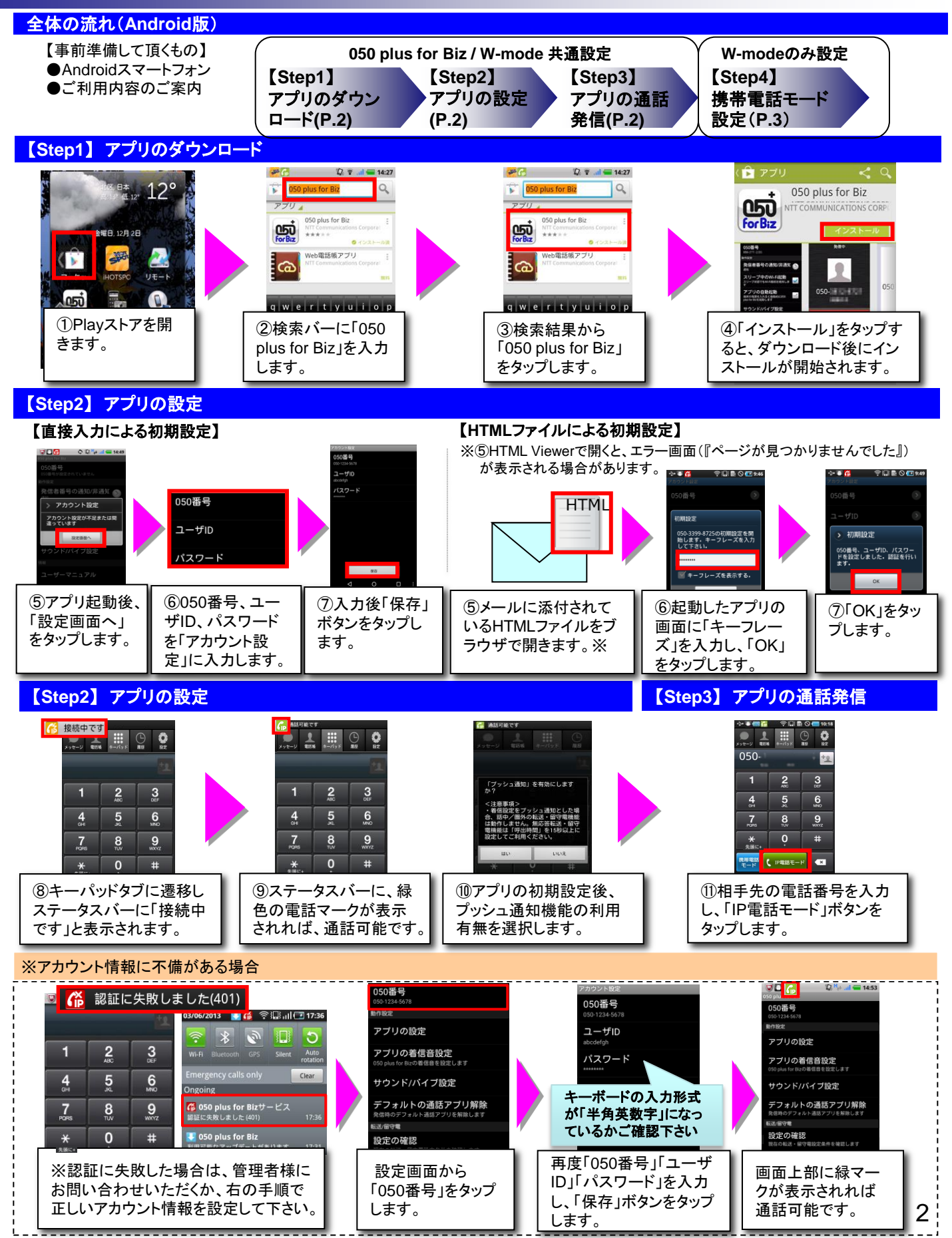

#### 【Step4】携帯電話モード設定

### ■基本的な「携帯電話モード」の発信方法

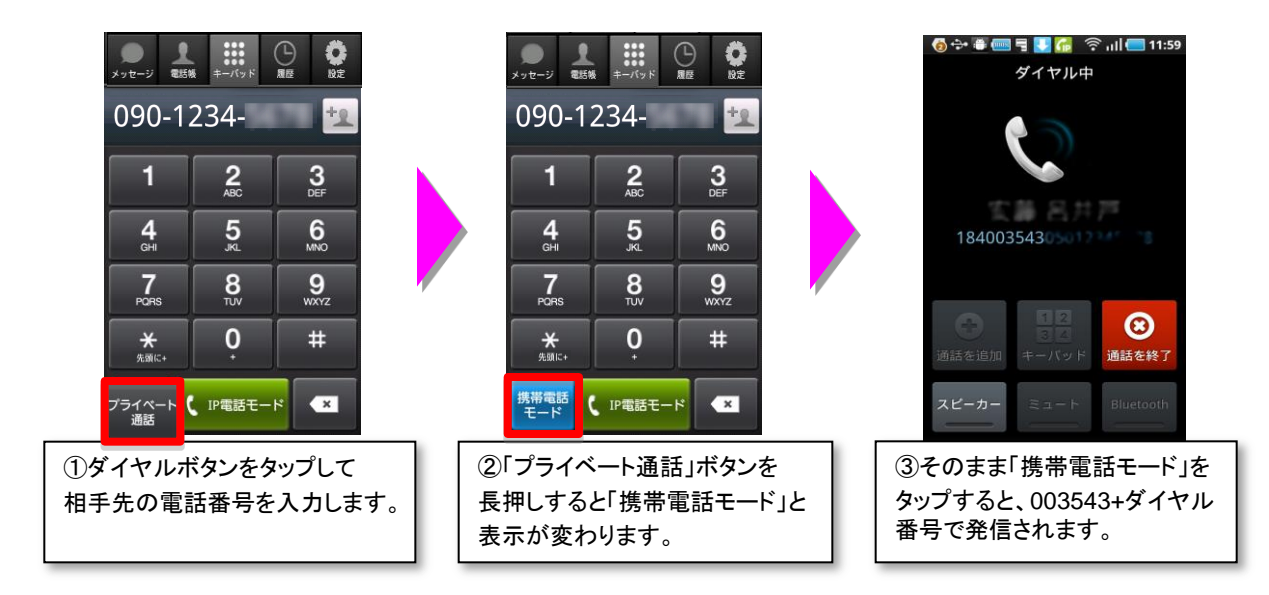

#### ■常にダイヤラ上で「携帯電話モード」を表示させる方法

| <ul> <li>○ ● ● ● ● ● ● ● ● ● 19:46</li> <li>OSO Pitus for Biz</li> <li>OSO-3399-8732</li> <li>●作設定</li> <li>アプリの設定</li> <li>アプリの着信音設定</li> <li>OSO pius for Bizの漸信音を設定します</li> <li>サウンドバイブ設定</li> <li>デフォルトの通話アプリ解除</li> <li>発信時のデフォルト適話アプリ解除</li> <li>発信時のデフォルトの通話アプリ解除</li> <li>発信時のデフォルト通話アプリを解除します</li> <li>転送/留守電</li> <li>設定条件の確認</li> <li>現在の転送・留守電設定条件を確認します</li> <li>① 設定画面から「アプリ</li> </ul> | <ul> <li>●</li> <li>●</li> <li>●<th><ul> <li>● ● ● ● 428 © ● 11:14AM</li> <li>● 第二年 月6日間定</li> <li>通知・非通知設定</li> <li>● 第二年 月6日の優先設定</li> <li>● 第二年 月6日時の優先設定」を</li> <li>③「発信時の優先設定」を</li> </ul></th></li></ul> | <ul> <li>● ● ● ● 428 © ● 11:14AM</li> <li>● 第二年 月6日間定</li> <li>通知・非通知設定</li> <li>● 第二年 月6日の優先設定</li> <li>● 第二年 月6日時の優先設定」を</li> <li>③「発信時の優先設定」を</li> </ul> |
|----------------------------------------------------------------------------------------------------|----------------------------------------------------------------------------------------------------|----------------------------------------------------------------------------------------------------|
| の設定」をタップします。<br>● ■ ■ ● □ ● □ □ □ □ □ □ □ □ □ □ □ □ □ □                                                                                                    | 定」をタップします。                                                                                                    | タップします。<br>・・・・・・・・・・・・・・・・・・・・・・・・・・・・・・・・・・・・                                                                                                    |
| ④「携帝電話セート」を<br>選択します。                                                                                                    | <ul> <li>⑤ダイヤブで吊に「携帝電</li> <li>話モード」と表示させるこ</li> <li>とができます。</li> </ul>                                                                                                    | してのまま「携帝電話モート」<br>をタップすると、003543+ダイ<br>ヤル番号で発信されます。                                                                                                    |

### 【050 plus for Biz / W-mode(iPhone版)】ご利用までの流れ

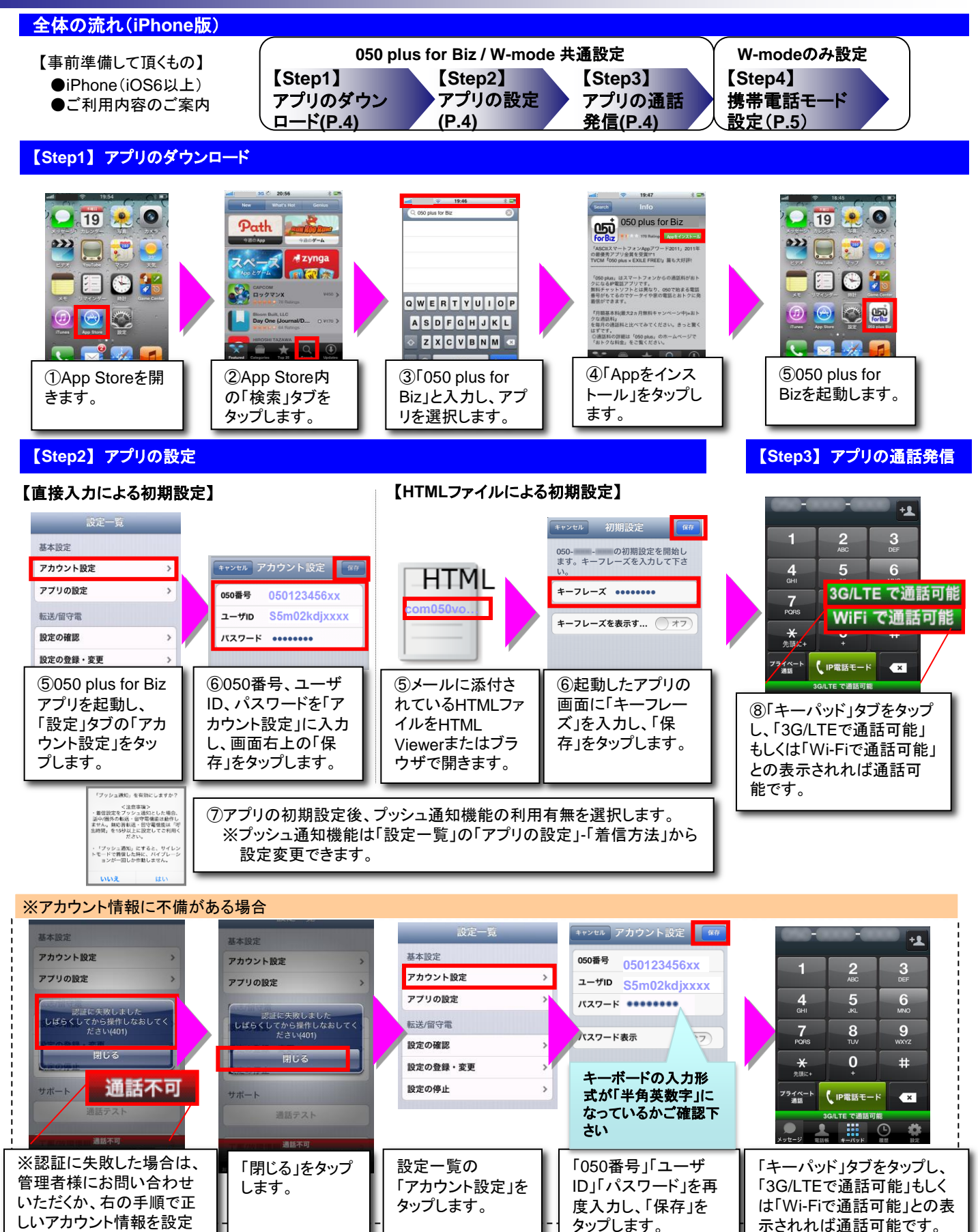

して下さい。

【参考】 iOS11 以降における初期設定簡易化の注意事項

iOS11の端末において、初期設定簡易化ツールにより生成されたhtmlファイルをOS標準のメー ルアプリ経由で開いた場合、画面に表示されたリンクをタップまたはリンク長押しで「開く」を選 択してもアプリが立ち上がらない場合があります。

対処方法として、下記のいずれかの操作をお試しください。

<対処方法>

- 1. 画面に表示されたリンクを長押しして表示されたダイアログにて「コピー」を選択後 コピーしたURLをブラウザ(Safari等)のアドレスバーに貼り付けてください(下図参照)。
- 2. メッセージアプリではなく、Webメール経由でhtmlを開いてください。
- 3. htmlファイルを直接ブラウザ経由で開いてください。

※ iOS11未満のOSバージョンでは発生しません。

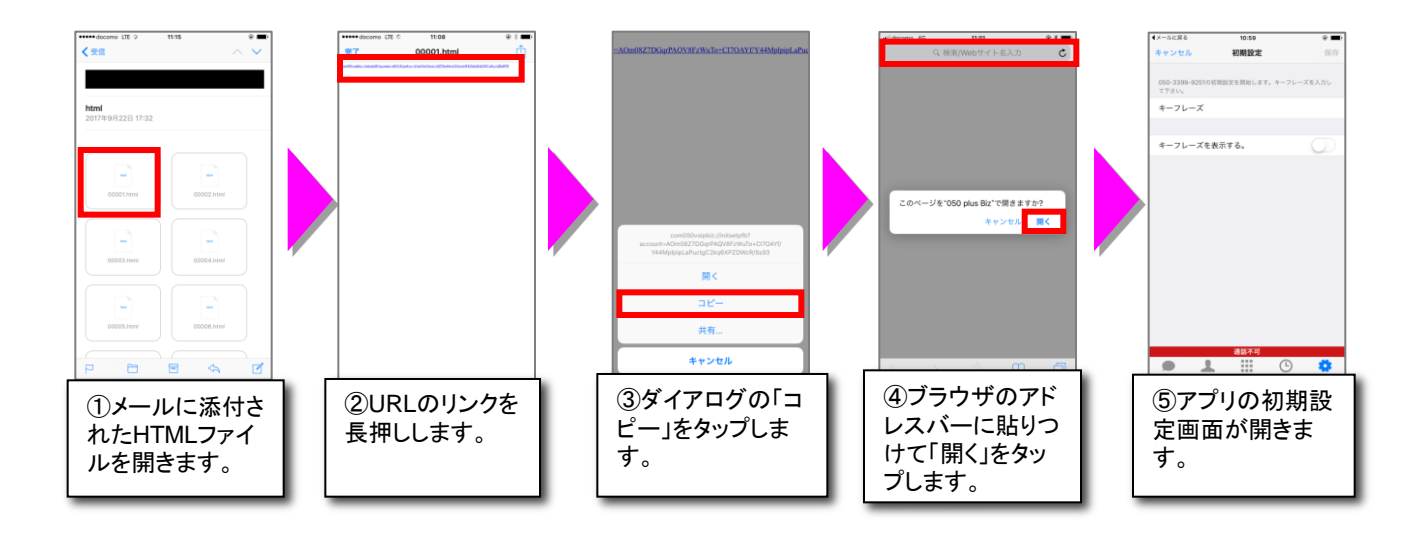

#### 【Step4】携帯電話モード設定

#### ■基本的な「携帯電話モード」の発信方法

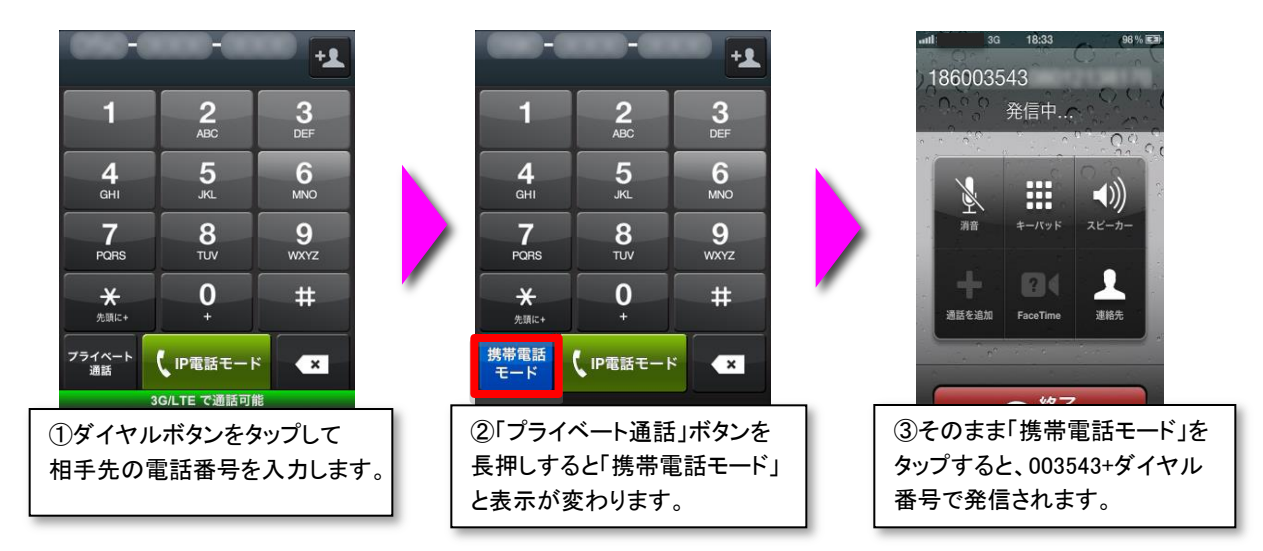

#### ■常にダイヤラ上で「携帯電話モード」を表示させる方法

| 設定一覧                                |          |  |
|-------------------------------------|----------|--|
| 基本設定                                |          |  |
| アカウント設定                             | >        |  |
| アプリの設定                              | >        |  |
| 転送/留守電                              |          |  |
| 設定の確認                               | >        |  |
| 設定の登録・変更                            | >        |  |
| 設定の停止                               | >        |  |
|                                     |          |  |
| ①設定画面から「アプリ <i>0</i><br>設定」をタップします。 | <b>`</b> |  |

| 携帯電話モード設定優先設定 |   |  |
|---------------|---|--|
| プライベート通話      | ~ |  |
| 携帯電話モード       |   |  |
| ④「携帯電話モード」を   |   |  |
| 選択します。        |   |  |

| (設定一覧 アプリ)               | の設定      |  |  |
|--------------------------|----------|--|--|
| 発信者番号の通知・                | 非通知設定    |  |  |
| 発信者番号                    | 通知 >     |  |  |
| 着信の設定                    |          |  |  |
| 着信音                      | オン       |  |  |
| バイブレーション                 | オン       |  |  |
| 着信音設定                    | 通常の着信音 > |  |  |
| 発信の設定                    |          |  |  |
| 携帯電話モード設定                | ž >      |  |  |
| ②「携帯電話モード設定」<br>をタップします。 |          |  |  |

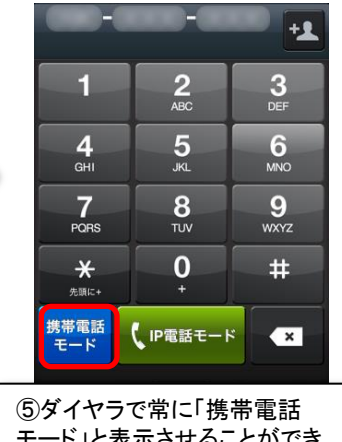

⑤ダイヤラで常に「携帯電話 モード」と表示させることができ ます。

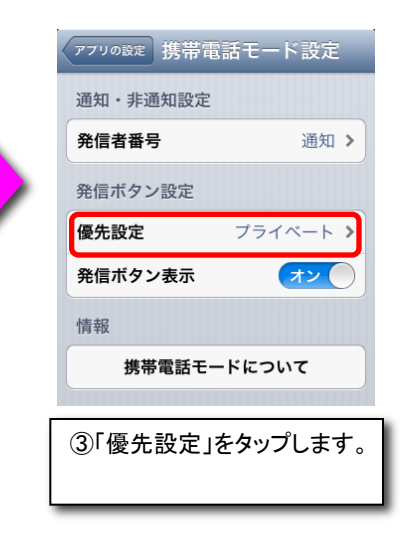

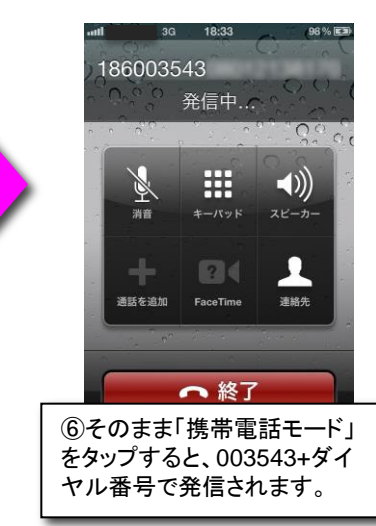

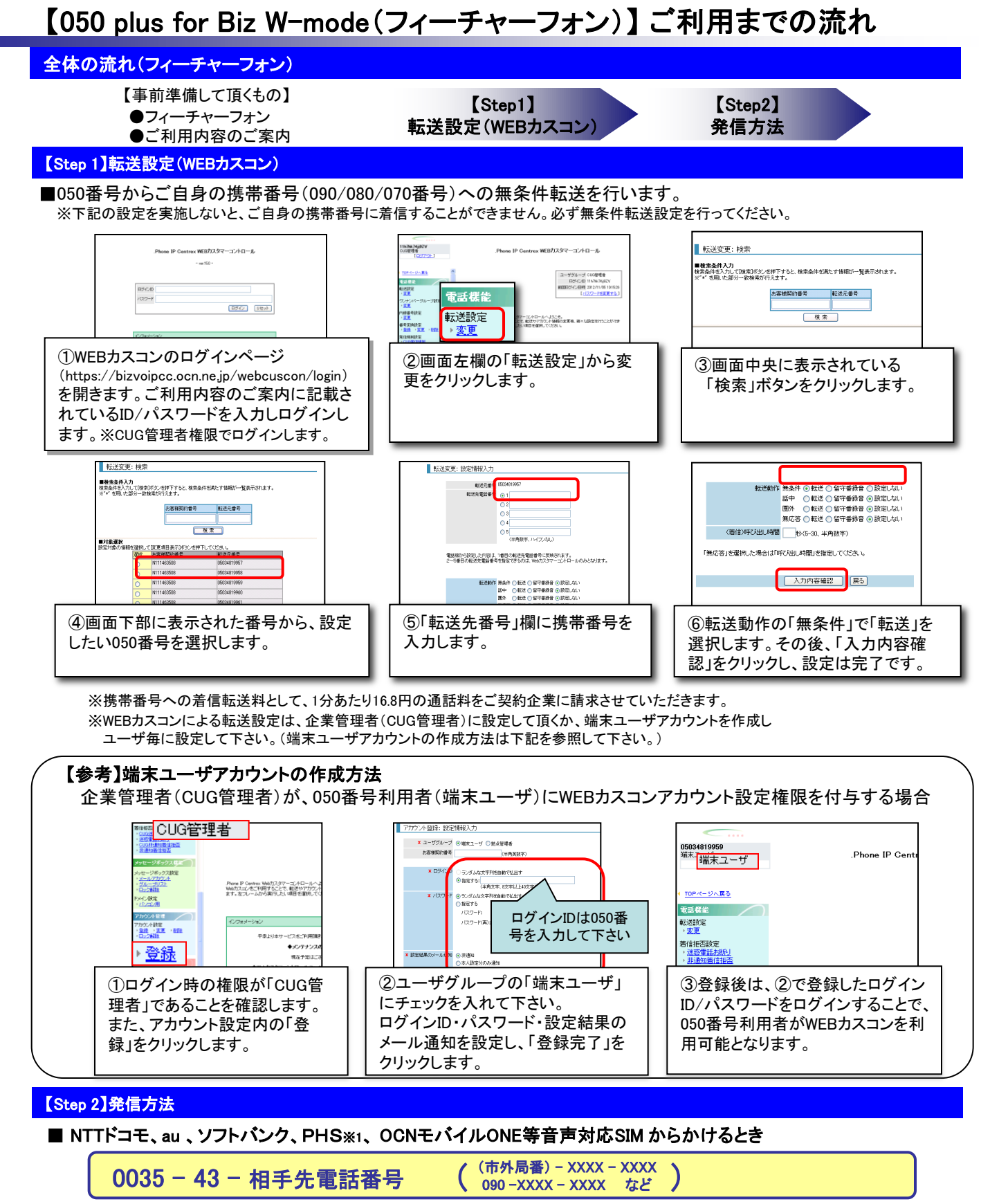

■ 上記以外の携帯電話(Y!Mobile等)、固定電話、PHS※1からかけるとき

0120 - 0035 - 43 ▶ ガイダンス▶ 相手先電話番号を市外局番からダイヤルし最後に # を押して下さい

# 【参考】転送設定方法(アプリから設定する場合)

必要に応じて、下記の転送設定を行って下さい。

■050番号からご自身の携帯番号(090/080/070番号)への圏外転送(アプリ未起動時の転送)設定を行います。 ※3Gネットワーク不安定時に着信できなくなることを防止します。

※また、携帯番号への着信転送料として、1分あたり16.8円の通話料をご契約企業に請求させていただきます。

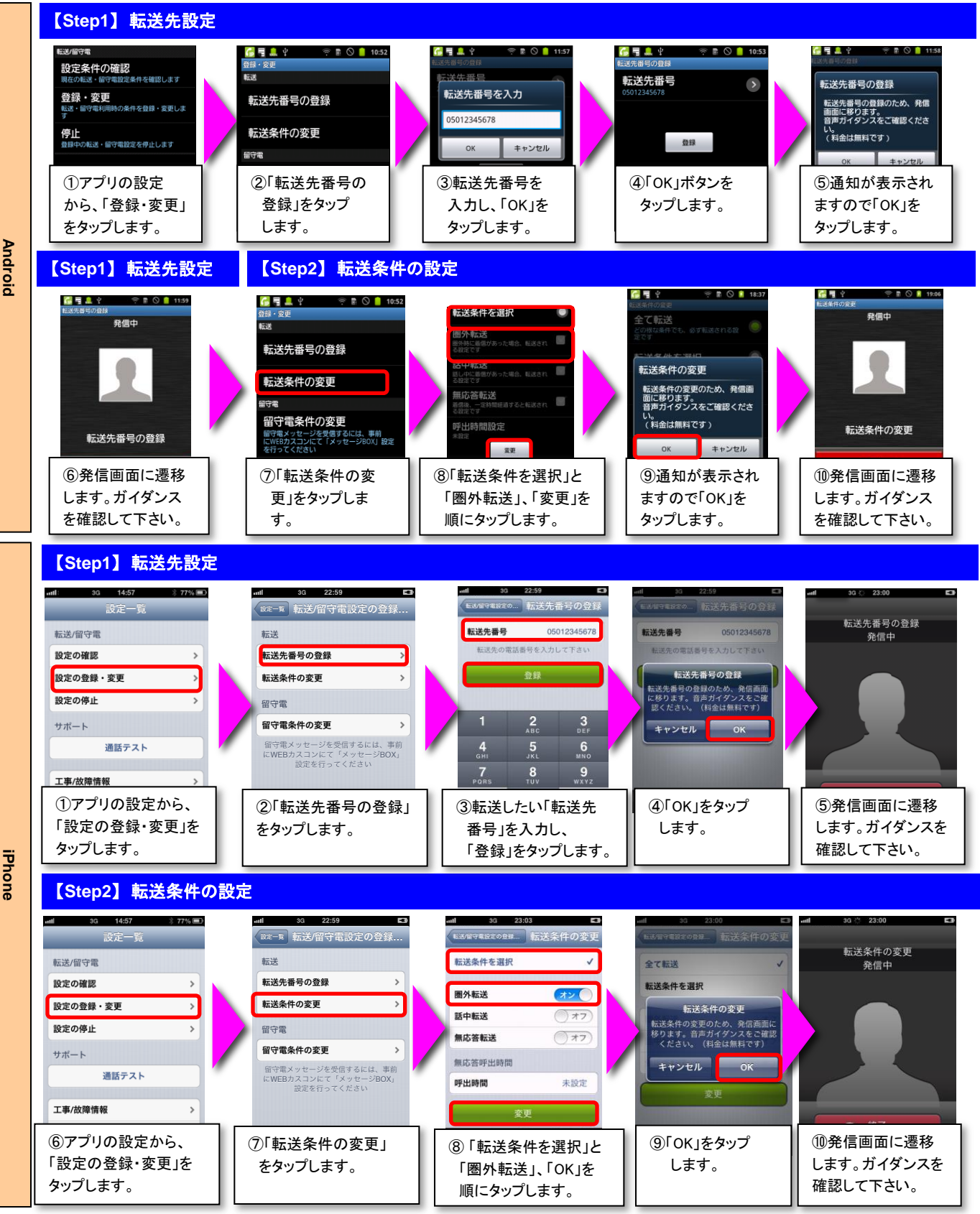

# 【参考】転送設定方法(ダイヤル操作で設定する場合)

必要に応じて、下記の転送設定を行って下さい。

#### 転送設定(Android、iPhone共通)

■050番号からご自身の携帯番号(090/080/070番号)への圏外転送(アプリ未起動時の転送)設定を行います。 ※3Gネットワーク不安定時に着信できなくなることを防止します。

※また、携帯番号への着信転送料として、1分あたり16.8円の通話料をご契約企業に請求させていただきます。

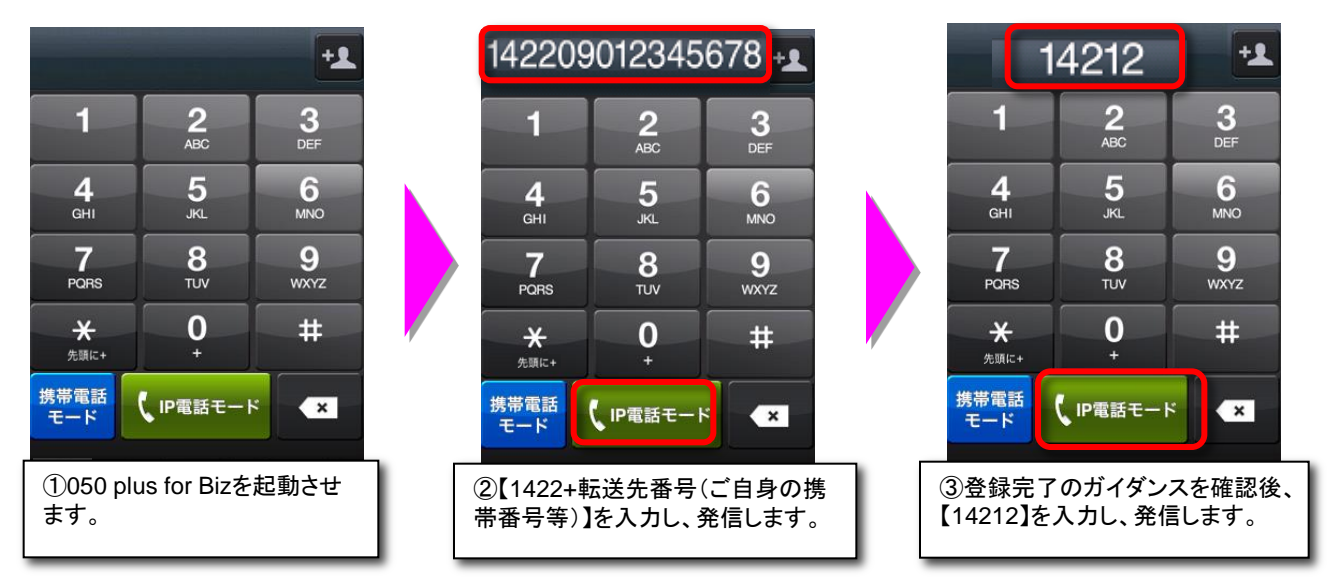

※上記はiPhoneの操作画面となっておりますが、Androidも設定方法は共通です。

■また、以下の設定を行う場合は、アプリのダイヤラ画面から表中のダイヤル番号を入力し発信して下さい。

・転送設定を変更する場合

・現在の転送設定の内容を確認する場合

・転送設定を停止する場合

| 表: | 転送設定ダイヤルー | 覧 |
|----|-----------|---|
|----|-----------|---|

| 機能名    | 内容                                | 操作(ダイヤル番号) |
|--------|-----------------------------------|------------|
| 無条件転送  | 全ての着信呼を転送します。                     | 14211      |
| 圈外転送   | 圏外・電源OFFの場合に転送します。                | 14212      |
| 転送設定確認 | 転送設定を確認します。                       | 1428       |
| 転送停止   | 各種転送設定を停止します。<br>もしくは、転送設定を停止します。 | 1420       |

### 【050 plus for Biz (Windows PC版)】 ご利用までの流れ

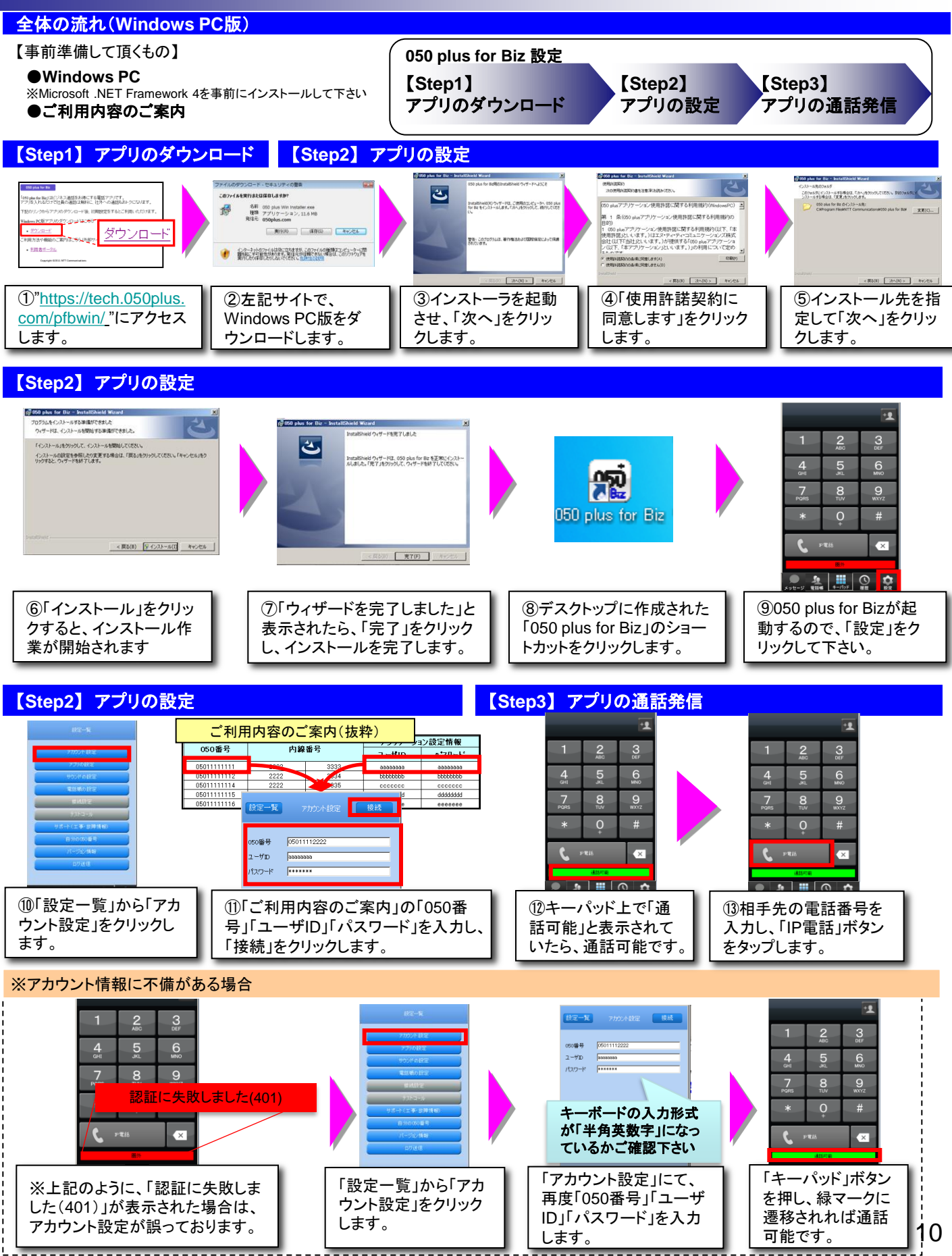